## Setting up Bluetooth on the MC3100

This document describes the pairing of a Motorola MC3100 to a Zebra Printer.

Tap on the icon in the tray and select "Show BTExplorer"

| My Device Media Teles               |                   |
|-------------------------------------|-------------------|
|                                     |                   |
| Recycle Bin Microsoft               |                   |
| wordPad                             |                   |
| My<br>Documents                     |                   |
| i 🖉 🎓                               |                   |
| Internet Remote<br>Explorer Desktop | Disable Bluetooth |
| 87                                  | Show BTExplorer   |
| Click File   New Connection         |                   |
| BTExplorer                          |                   |
| File View Tools 🛞                   |                   |
| Connect                             |                   |
| Disconnect                          |                   |
| About                               |                   |
|                                     |                   |
|                                     |                   |
|                                     |                   |
|                                     |                   |
| Select 'File->New Connection' to be | gin.              |
| 87 BTExplorer                       | 🗑 🌉 🦻 🚯 🖬 着       |

## Tap "Next ->"

| New Connect                                   | ion Wizard                                                                      |                                                          |             |          |
|-----------------------------------------------|---------------------------------------------------------------------------------|----------------------------------------------------------|-------------|----------|
|                                               | Welcome to<br>Connection V<br>Please select<br>from the list<br>click 'Next' to | the New<br>Wizard!<br>t an action<br>below and<br>begin. |             |          |
| Explore Servic<br>Search for Blue<br>provide. | es on Remote (<br>atooth devices                                                | Device<br>and discover                                   | the service | s they   |
| 🔶 Back                                        | 🗙 Cancel                                                                        | Next 🔶                                                   |             |          |
| 🐉 BTExplore                                   | er                                                                              | 😿 🎿                                                      | S 🚯 🖡       | <u>م</u> |

It will show:

| Select Ren  | note Devic | e      |                                |                 |         |   |
|-------------|------------|--------|--------------------------------|-----------------|---------|---|
| 🚯 All Devi  | ces 🕶      |        |                                | Larg            | e Icons | • |
| Please wait | Discover   | ing De | e <b>vices</b><br>ning for Dev | vices<br>Cancel |         |   |
| Searching f | Can        | cel    | s.<br>Next 🌩                   |                 |         |   |
| 🐉 BTExpl    | orer       |        |                                | K S- (8)        |         | 4 |

Then show:

-

| Select Rem | iote Device |                |                      |        |
|------------|-------------|----------------|----------------------|--------|
| 🚯 All Devi | ces 🕶       |                | Large Io             | ions 🔻 |
| XXRC10-1   | Remote Nam  | eving Remote I | X<br>Names<br>Cancel |        |
| 💠 Back     | 🗙 Cancel    | Next 🔶         |                      |        |
| 💦 BTExpl   | orer        | 1              | S 🚯 🖌 🧯              | ă 🔁    |

Zebra printers will appear with a name like XXRC10-18-0015 which happens to be the serial number of the device which can be found as a barcode on the bottom of the device.

Select the XXRC10-xx-xxxx device and tap "Next ->"

| Select Remote Dev                                                          | ice                                                           |                                                   |        |
|----------------------------------------------------------------------------|---------------------------------------------------------------|---------------------------------------------------|--------|
| 🚯 All Devices 👻                                                            |                                                               | Large Io                                          | ions 🔻 |
| XXRC10-18-0015                                                             | WindowsCE                                                     | ST520111201LTC                                    | 53     |
| \$                                                                         |                                                               |                                                   | •      |
| Select a Bluetooth de<br>filtered using the too<br>in the list shows addit | vice and click 'Ne<br>Ibar, Clicking an<br>ional capabilities | ext'. The list can be<br>d holding anywhere<br>;. |        |
| 🔶 Back 🛛 🗙 Ca                                                              | ancel Next                                                    | : 🔶                                               |        |
| 87 BTExplorer                                                              | (                                                             | 🗑 🗶 🎐 🚯 F 🧯                                       | à 🔁    |

You will see a wait cursor, then the following screen will be shown. Tap "Next ->"

| Select Remote Service                                                                                                 |
|----------------------------------------------------------------------------------------------------|
| Large Icons 👻                                                                                                    |
| Serial Printer                                                                                                    |
| Select a Bluetooth service and click 'Next'. Clicking and holding anywhere in the list shows additional capabilities. |
| 💠 Back 🗙 Cancel Next 🔶                                                                                                |
| 🐉 BTExplorer 🛛 🗑 🗶 🎐 🚯 🖮 着                                                                                            |

Tap "Next ->"

| Connection Favorite Options                                                                                            |
|----------------------------------------------------------------------------------------------------|
| Explore Services on Remote Device                                                                                      |
| Device Name : XXRC10-18-0015                                                                                           |
| Device Address : 00225808A15F                                                                                          |
| Service Name : Serial Printer                                                                                          |
| Favorite Name : XXRC10-18-0015:Serial Printer                                                                          |
| Click 'Next' to save this connection as a Favorite. You can Alasso rename the Favorite by clicking on 'Favorite Name'. |
| 💠 Back 🛛 🗙 Cancel 🛛 Next 🌩                                                                                             |
| 🐉 BTExplorer 🛛 🗑 👟 🚷 🖌 🛗 🖷                                                                                             |

Ensure "Save As Favourite" is selected. Tap "Next ->".

| Connection Summary                                                                               |   |
|--------------------------------------------------------------------------------------------------|---|
| Explore Services on Remote Device                                                                |   |
| Device Name : XXRC10-18-0015                                                                     |   |
| Device Address : 00225808A15F                                                                    |   |
| Service Name : Serial Printer                                                                    |   |
| Service Type : Serial Port                                                                       |   |
| Favorite Name : XXRC10-18-0015:Serial Printer                                                    |   |
| Click the 'Connect' button to finish, or click the 'Back'<br>button to change options or cancel. | • |
| 💠 Back 🧹 Connect 🛛 Next 🌩                                                                        |   |
| 🐉 BTExplorer 🛛 🗑 坐 🕪 🛞 🕍                                                                         | 5 |

Tap "Connect"

| Remote Service Connection      |
|--------------------------------|
| Connection Information         |
| Address : 00225808A15F         |
| Device Name : XXRC10-18-0015   |
| Service Name : Serial Printer  |
| Service Type : Serial Port     |
| Local Device Port Information  |
| COM Port : COM5:               |
| Baud Rate : 57600              |
| Port Options : No Flow Control |
| OK Cancel                      |
| 💦 🛛 🐨 🐨 🛃 🛃 🛃 🛃                |

Make note of the COM Port (default COM5). Tap "OK".

| BTExp                    | olorer                    |       |     |         |       |
|--------------------------|---------------------------|-------|-----|---------|-------|
| File                     | View                      | Tools | 🕴 🏛 | -       |       |
| 3                        | >                         |       |     |         |       |
| XXRC1<br>0015:<br>Printe | l0-18-<br>Serial<br>r:COM |       |     |         |       |
| 5                        | :                         |       |     |         |       |
|                          |                           |       |     |         |       |
|                          |                           |       |     |         |       |
|                          |                           |       |     |         |       |
| Connec                   | tion Succe                | ssful |     |         |       |
| 🐉 В                      | TExplore                  | r     |     | 😸 🗶 🎐 😣 | ۰ 🚔 🖷 |

The screen above shows a successful connection and device saved as a favourite.